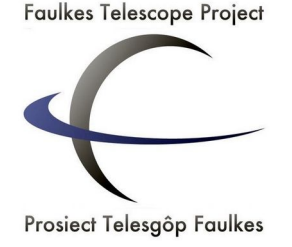

# Light Curve Photometry with AstrolmageJ

## How to perform photometry using the free image processing software, AstroImageJ

AstroImageJ is an image processing software which is used to analyse FITS file images. These are the files that are produced by the Faulkes Telescope that you will be using in your investigation.

If you do not already possess the programme, you can download it from the link below: <u>http://www.astro.louisville.edu/software/astroimagej/installation\_packages/</u>

### Setting up the data.

**STEP 1:** Open the AstroImageJ software programme.

**STEP 2:** A tab should appear; then **File -> Import -> Image Sequence**.

STEP 3: In the pop-up menu that appears, select and double click the first FITS file in the sequence.

**STEP 4:** In the window which appears, make sure "**Use virtual stack**" and "**Sort names numerically**" are both ticked, then press **OK**.

# Viewing your Images

We want to make the images clearer, so the objects stand out and are more easily resolved.

| STEP 5: Click on "display                                 | as image n                     | egative" to         | invert the co | olours (show | n in Fig.1). |  |
|-----------------------------------------------------------|--------------------------------|---------------------|---------------|--------------|--------------|--|
| w Annotate Edit Proces<br>I_i.fits); 1024x1024 pixels; 33 | s Color Ana<br>2-bit; 744MB (N | alyze WCS<br>o WCS) |               |              |              |  |
| ImageJ X:                                                 | 148.9804                       | ImageJ Y:           | 0.0000        | Value:       | 47.2855      |  |
| RA:                                                       |                                | DEC:                |               | Peak:        | 64.9641      |  |
| FITS X                                                    | 149.4804                       | FITS Y:             | 1,024.5000    | Int Cnts:    | 42.5471      |  |
|                                                           |                                | 🔰 🧕 🕺 🖇             | 🍝 📝 🗞         | 🕞 🔶 📰        | R Q X        |  |
| display a                                                 | <mark>is image negati</mark> v | <sup>/e</sup> 268   | pixels        | •            |              |  |
|                                                           |                                |                     |               |              |              |  |
|                                                           |                                |                     |               |              |              |  |
|                                                           |                                |                     |               |              |              |  |
| FIG.1 Selecting "display a                                | s image negat                  | ive" in Astrol      | mageJ         |              |              |  |

This is commonly used by astronomers as it shows individual objects more clearly, with a greater contrast to the background.

#### STEP 6: Open your Finder Chart.

This is the document which tells you which star your target is, and which stars are your comparisons.

As many telescopes use mirrors, the image may be reversed. Therefore, if the image was not automatically flipped, your image may appear upside-down compared with your finder chart.

**IF you need to flip the image:** Go to **View -> Invert Y**.

**IF you image isn't clear enough:** Adjust the brightness and contrast using the sliders at the bottom (shown in Fig.2).

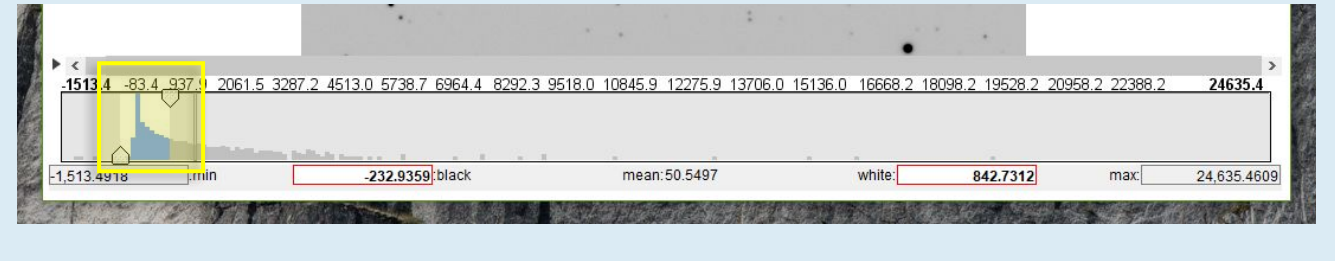

#### FIG.2 Adjusting the brightness and contrast of images in AstroImageJ

## **Selecting your Comparison stars**

When preforming photometry on multiple frames to see how magnitudes change over time, the measured variability must be analysed. The analysis ensures we are measuring "**true variability**" and not variations caused by other factors. Comparison stars should be indicated on your **Finder Chart** and are **constant** throughout the images.

Even for a star with constant magnitude, the number of photons that fall onto the pixels within a CCD will vary across images. As a result, the counts that are read also vary and the star would appear to change in magnitude. There are several environmental factors that influence the counts of a star. To account for these variations, we use **comparison stars**.

Comparison stars are stars that have been measured to establish that they are reliable, and nonvariable. They appear in the same field of view as your target object and therefore will be affected in the same way by additional influences unrelated to the stars themselves (see "Photometry in Astronomy" worksheet for more information on environmental factors).

So we select 3-4 stars, as we do not know if they are variable stars or non-variable stars, in the hope that at least two of them will be non-variable stars.

Once you have understood more about the variations that comparison stars display that can be attributed to environmental factors/seeing effects, their magnitude can be subtracted from the magnitude of your target object. This allows you to obtain the **differential magnitude** of your target and determine its **true variability**.

Re-drafted by S.I

**STEP 7:** Identify or select 3-4 stars you will be using as a comparison. You will need to use the same comparison stars when measuring all your observations.

(THEY SHOULD BE A SIMILAR BRIGHTNESS AND NOT SATURATED NOR CLOSE TO THE EDGE OF ANOTHER IMAGE) Note: We select 3 or 4 stars as we do not know if they are variable stars (varying magnitude) or nonvariable stars (constant magnitude), this is in the hope that at least two of them will be non-variable stars.

There is a limit to how many electrons each pixel can store, so for an exceptionally bright star or a long exposure time, the pixel will reach its capacity and additional electrons will have to spread into the surrounding pixels. This is when the CCD becomes saturated and the resulting image will appear similar to Fig.3.

When this happens, we are unable to get a reliable measure of how bright the star really is.

FIG.3 A saturated image of a star

You MAY want: Check that the comparison stars are visible across all the images, by using the scroll underneath the image (shown in Fig.4).

|                            |                                     |                               |                      |                  |                | >           |
|----------------------------|-------------------------------------|-------------------------------|----------------------|------------------|----------------|-------------|
| 1452.5 132.8 1474.2 2937.6 | 4400.9 5864.3 7327.7 8791.1 10376.4 | 12083.7 13791.0 15498.3 17205 | 5 18912.8 20742.0 22 | 2449.3 24156.6 2 | 5863.9 27571.2 | 29766.2     |
|                            |                                     |                               |                      |                  |                |             |
|                            |                                     |                               |                      |                  |                |             |
|                            |                                     |                               |                      |                  |                |             |
| 1,452.5284 :min            | -17.6562 black                      | mean:41.6635                  | white:               | 278.9424         | max:           | 29,766.2754 |

FIG.4 Inspecting a sequence of images in AstroImageJ

Of the target objects in each of the different images, select the image in which the target appears biggest to carry out the remaining steps of this worksheet.

You only need to use one star in one image as all of your comparison stars should be of similar size and brightness.

# **Setting your Aperture Radius**

Before we can begin to take measurements of objects in the image, we must first find the most appropriate **aperture radius**.

This describes the radius of a circle that surrounds an area on an image in which the pixel values are counted (see photometry in astronomy for further explanation).

| EP 8: Select th | ie line tool | in the r | nain m | nenu  | wind | dow  | (sho | wn ir | n Fig   | .5). |            |     |   |    |   |    |
|-----------------|--------------|----------|--------|-------|------|------|------|-------|---------|------|------------|-----|---|----|---|----|
| S Astrolma      | gel          |          |        |       |      |      |      |       |         |      |            | 525 | 2 |    |   | X  |
| File Edit       | Image        | Proces   | s A    | nalyz | ze   | Plug | gins | W     | ndo     | w H  | lelp       |     |   |    |   |    |
| 0.0             | 0/           | 4 2      | 2      | A     | 9    | Sm   | 1    |       | $\odot$ | 0    | <b>*</b> . | -   |   | DP | 1 | >> |

#### FIG.5 The line tool in AstroImageJ

**STEP 9**: Draw a line over the target star going through the centre ensuring it's diameter only includes the target. (shown in Fig.6).

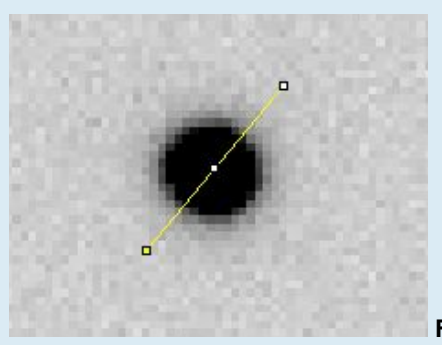

FIG.6 Using the line tool in AstroImageJ

STEP 10: Click Analyse -> Plot seeing profile and press OK in the pop-up window.

**STEP 11:** Record the three values in red at the bottom of the graph.

# Photometric Analysis of your target

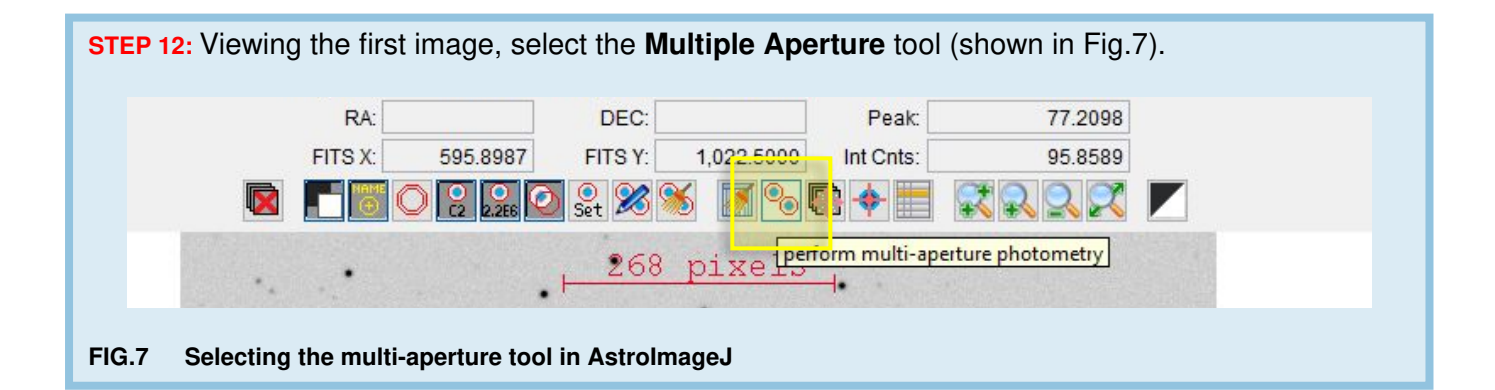

This will open another window in which you will set the object and sky apertures.

| <b>STEP 13:</b> Use the previously recorded values in the new tab and ensure all sections are matching, then click " <b>Place Apertures</b> " ( <b>shown in Fig.8</b> ).                                                                                                    |
|----------------------------------------------------------------------------------------------------|
| RA. DEC. Fear. 01.0970                                                                                                    |
| Multi-Aperture Measurements ×                                                                                                    |
| Multi-Aperture Measurements X   First slice 1   Last slice 1   Last slice 1   Radius of object aperture 9   Inner radius of background annulus 16   Outer radius of background annulus 24   V Use previous 5 apertures (1-click to set first aperture location) 1   Use RADEc to locate aperture positions 24   V is e single step mode (1-click to set first aperture location in each image) Allow aperture changes between slices in single step mode (right click to advance image)   Reposition aperture to object centroid Hait processing on WCS or centroid error   Remove stars from background Assume background is a plane   Vary photometer aperture radius based on FWHM FWHM factor (set to 0.00 for radial profile mode): 140   Radial profile mode normalized flux cutoft 0.010 (o cutfotf < 1; default = 0.010)   Prompt to enter ref star apparent magnitude (required if target star apparent mag is desired) 1   Product plot of measurements while running Show help panel during aperture selection |
| CLICK 'PLACE APERTURES' AND SELECT APERTURE LOCATIONS WITH LEFT CLICKS.<br>THEN RIGHT CLICK or <enter> TO BEGIN PROCESSING.</enter>                                                                                                    |
| (to abort aperture selection or processing, press <esc>)</esc>                                                                                                    |
| Place Apertures Aperture Settings Cancel                                                                                                    |
|                                                                                                    |

FIG.8 Indicating pop-up window and related sections in AstroImageJ (only all yellow boxes should be ticked)

You cannot have a radius of object aperture that is a larger value than the inner radius of background annulus, nor can you have an inner radius of background annulus that is a larger value than the outer radius of background annulus.

The Inner & Outer radius of background annulus parameters measure the background light in the image within the radius that is set. These values are then subtracted from the object's light to determine its brightness.

The most important parameter is the **Radius of object aperture** as this determines the radius within which the counts of the star is measured. Re-drafted by S.I **STEP 14:** Returning to the images, select the target object, then all the comparison stars by clicking on them. (Fig.9 shows an example of this – you may not have the same image!) If a mistake is made, click on it again to remove it. After selecting the stars press the **Enter key**.

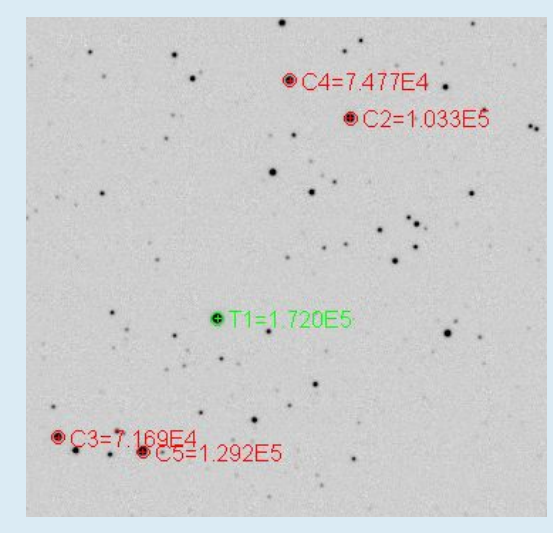

FIG.9 Selecting target and comparison stars in AstroImageJ

**STEP 15:** With all stars highlighted, in the next image frame, click on the target object again. Repeat this up to and including the last frame.

STEP 16: Once the last frame has been reached, in the Multi-Plot Main tab go to File -> Save data to file.

You are now ready to analyse your photometry measurements. Refer to the **Light curve plotting** with **AstroImageJ** worksheet to do this.